## Helderheid aanpassen

U kunt de helderheid aanpassen op het gewenste niveau.

## **OPMERKING :** -

Om de cursor naar boven/links of beneden/rechts te bewegen drukt u op de knop UP/< of DOWN/>.

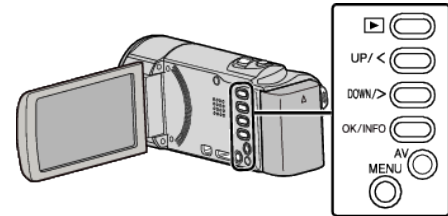

Druk op MENU.

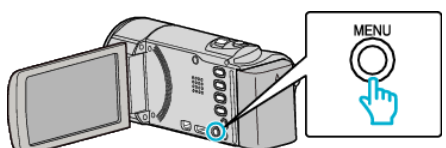

2 Selecteer "HANDMATIGE INST." en druk op OK.

| HANDMATIGE INST. |
|------------------|
| 188 888 81       |
|                  |
|                  |

**3** Selecteer "HELDERHEID AANPASSEN" en druk op OK.

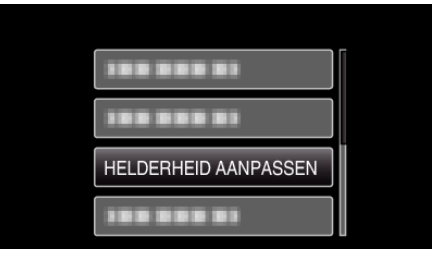

4 Selecteer "HANDMATIG" en druk op OK.

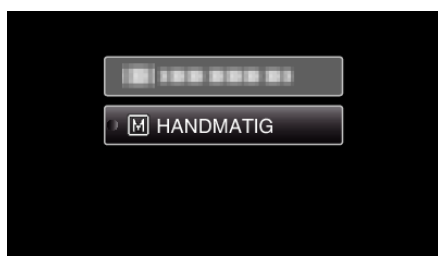

5 Selecteer de helderheidswaarde met de UP/<- en DOWN/>-knoppen.

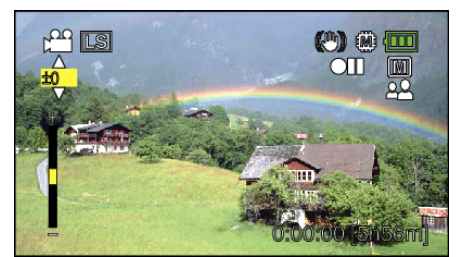

- Compensatiebereik tijdens video-opname: -6 tot +6
- Druk op UP/< om de helderheid te verhogen.
- Druk op DOWN/> om de helderheid te verlagen.
- 6 Druk op OK om te bevestigen.

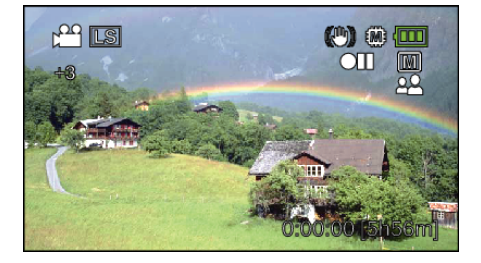